## Kusurlu Yönetim Bilgileri olan bir Videonun Oynatılması

Kusurlu yönetim bilgileri olan videoları çalar.

1 Yeniden oynatma modunu seçin.

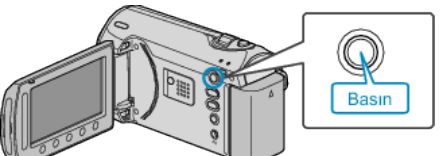

2 Video modunu seçin.

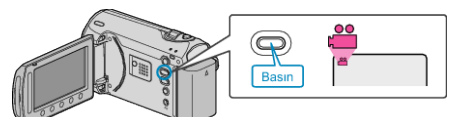

 ${\it 3}\,$  Menüyü görüntülemek için 📾 üzerine dokunun.

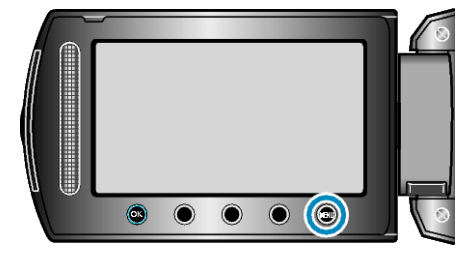

4 "MPG DOSYASINI OYNAT,,'i seçip ⊛ üzerine dokunun.

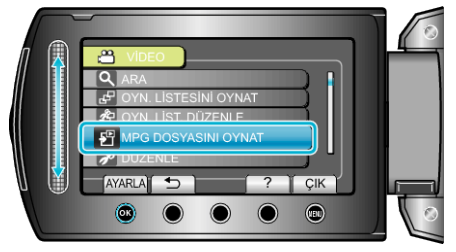

5 İstediğiniz videoyu seçip 🐵 üzerine dokunun.

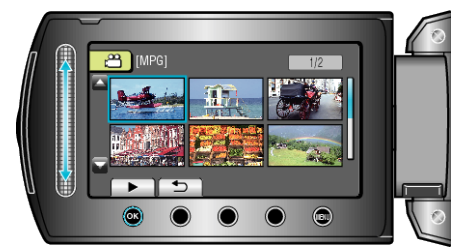

"Videoların Yeniden Oynatılması" (Ise sayfa 0 )